# Katholische Hochschule für Sozialwesen Berlin

Einführung in die Studienorganisation Erklärung Rahmen- & Verlaufsplan und der elektronischen Einschreibung

Maren Wersig & Christopher Wenkel & Karin Szczesny studienorganisation@khsb-berlin.de Tel. 030 501010-15 / 030 501010-85

## Der schnellste Weg zum Vorlesungsverzeichnis

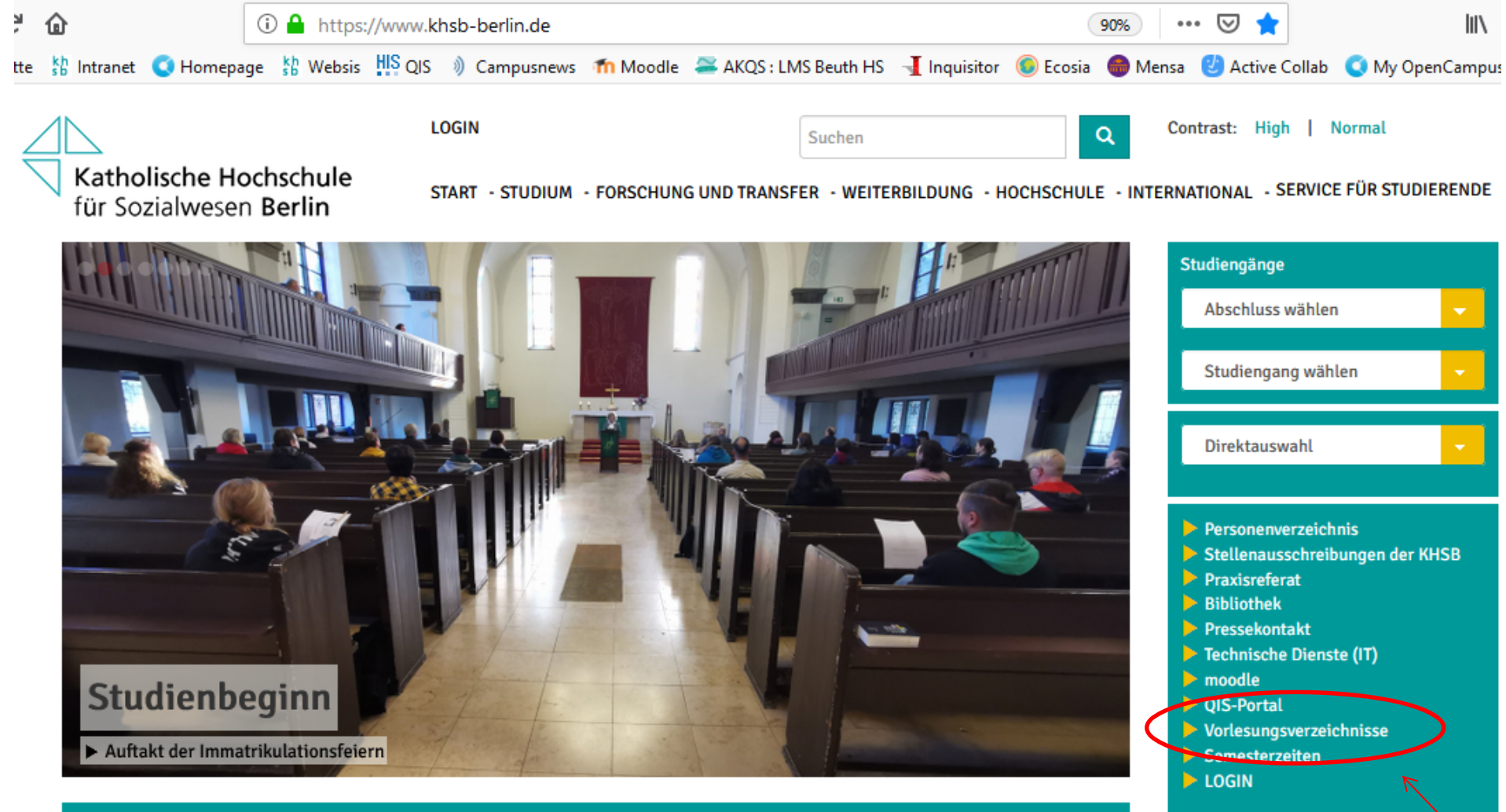

**MELDUNGEN - ALLE MELDUNGEN ANSEHEN -**

## Lehrplan

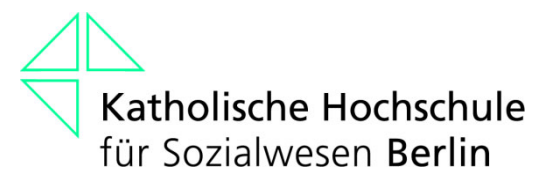

- wird jedes Semester neu für Sie erstellt
- zu finden im Vorlesungsverzeichnis auf unserer Homepage

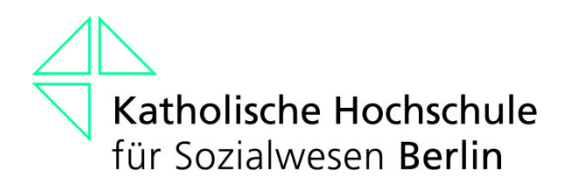

## Präsenzübersichten

- "Stundenplan" für die im Vorfeld festgelegten Präsenzwochen
- zu finden im Vorlesungsverzeichnis auf unserer Homepage
- Präsenztage werden bekanntgegeben

| Präsen        | zzeiter | 1  |                                                                                               | RP / 1. Semester                                                                       | A     |
|---------------|---------|----|-----------------------------------------------------------------------------------------------|----------------------------------------------------------------------------------------|-------|
| Di, 11.04.202 | 23      |    |                                                                                               |                                                                                        |       |
| Uhrzeit       | LV-Nr.  | WP | Titel der Lehrveranstaltung                                                                   | Lehrende/r                                                                             | Raum  |
| 10:00 - 17:00 | RP_1    |    | Eröffnungsgottesdienst / Kennenlernen der HS und der Lehrenden / Einführung in das<br>Studium | Prof. Dr. Annette Edenhofer<br>Prof. Dr. Christine Funk<br>Prof. Dr. Andreas Leinhäupl | S 312 |
| Mi, 12.04.20  | 23      |    |                                                                                               |                                                                                        |       |
| Uhrzeit       | LV-Nr.  | WP | Titel der Lehrveranstaltung                                                                   | Lehrende/r                                                                             | Raum  |
| 09:00 - 17:00 | 011161  |    | Religionspädagogik als Wissenschaft                                                           | Prof. Dr. Christine Funk                                                               | S 312 |
| Do, 13.04.20  | 23      |    |                                                                                               |                                                                                        |       |
| Uhrzeit       | LV-Nr.  | WP | Titel der Lehrveranstaltung                                                                   | Lehrende/r                                                                             | Raum  |
| 09:00 - 17:00 | 011161  |    | Religionspädagogik als Wissenschaft                                                           | Prof. Dr. Christine Funk                                                               | S 312 |
| Fr, 14.04.202 | 23      |    |                                                                                               |                                                                                        |       |
| Uhrzeit       | LV-Nr.  | WP | Titel der Lehrveranstaltung                                                                   | Lehrende/r                                                                             | Raum  |
| 09:00 - 17:00 | 011161  |    | Religionspädagogik als Wissenschaft                                                           | Prof. Dr. Christine Funk                                                               | S 312 |

#### Nummerierung der Lehrveranstaltungen

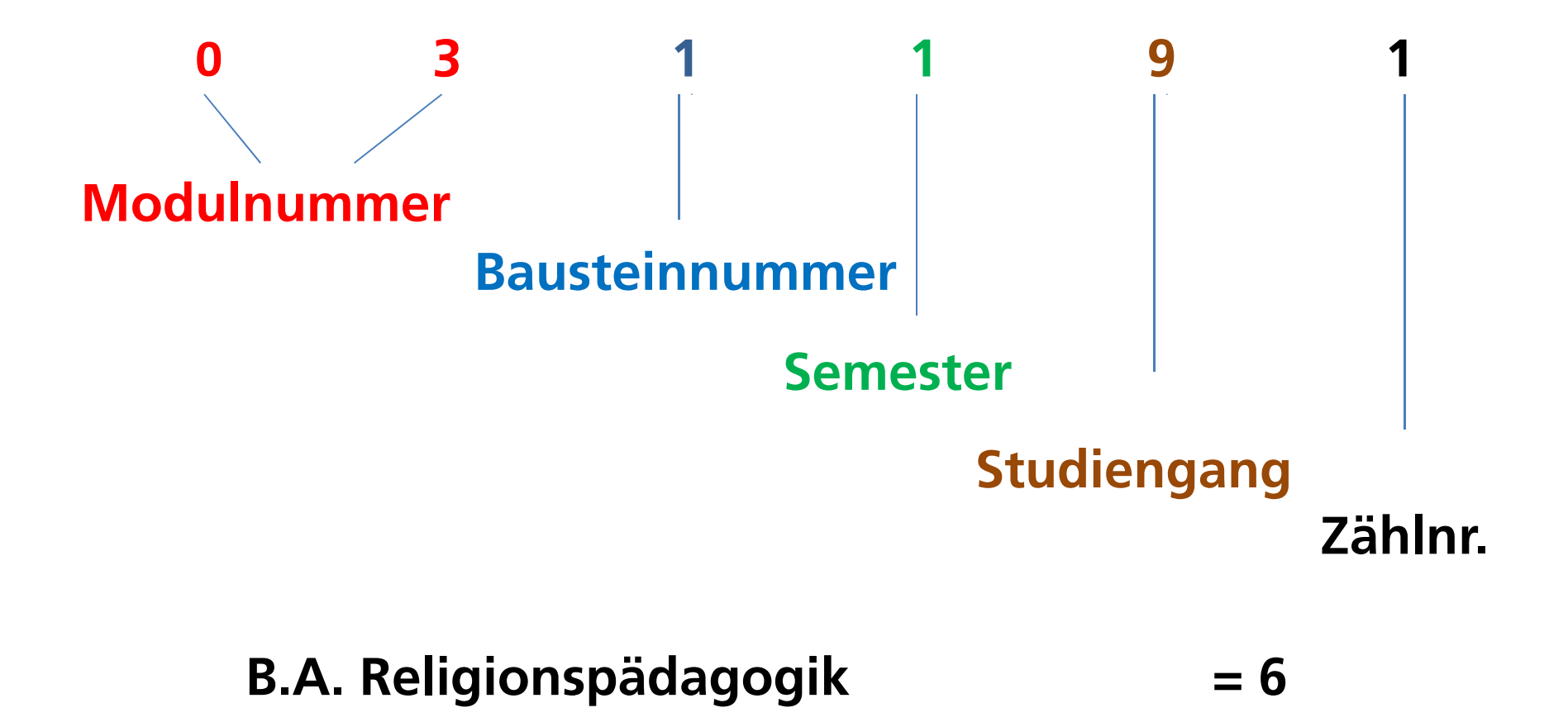

#### LV-Termine bei 14-tg. Turnus im Sommersemester 2023

1. Termin der LV lt. Auskündigung

29.05.23

01.05.23

| Мо | Ι  | 17.04.23 | 01.05.23<br>Feiertag | 15.05.23                 | 29.05.23<br>Pfingstmontag | 12.06.23 | 26.06.23 | 10.07.23 |
|----|----|----------|----------------------|--------------------------|---------------------------|----------|----------|----------|
| Мо | II | 24.04.23 | 08.05.23             | 22.05.23                 | 05.06.23                  | 19.06.23 | 03.07.23 | 17.07.23 |
|    |    |          |                      |                          |                           |          |          |          |
| Di | Т  | 18.04.23 | 02.05.23             | 16.05.23                 | 30.05.23                  | 13.06.23 | 27.06.23 | 11.07.23 |
| Di | II | 25.04.23 | 09.05.23             | 23.05.23                 | 06.06.23                  | 20.06.23 | 04.07.23 | 18.07.23 |
|    |    |          |                      |                          |                           |          |          |          |
| Mi | Т  | 19.04.23 | 03.05.23             | 17.05.23                 | 31.05.23                  | 14.06.23 | 28.06.23 | 12.07.23 |
| Mi | Ш  | 26.04.23 | 10.05.23             | 24.05.23                 | 07.06.23                  | 21.06.23 | 05.07.23 | 19.07.23 |
|    |    |          |                      |                          |                           |          |          |          |
| Do | Т  | 20.04.23 | 04.05.23             | 18.05.23<br>Himmelfahrt  | 01.06.23                  | 15.06.23 | 29.06.23 | 13.07.23 |
| Do | II | 27.04.23 | 11.05.23             | 25.05.23                 | 08.06.23<br>Fronleichnam  | 22.06.23 | 06.07.23 | 20.07.23 |
|    |    |          |                      |                          |                           |          |          |          |
| Fr | I  | 21.04.23 | 05.05.23             | 19.05.23<br>( lehrfrei ) | 02.06.23                  | 16.06.23 | 30.06.23 | 14.07.23 |
| Fr | П  | 28.04.23 | 12.05.23             | 26.05.23                 | 09.06.23                  | 23.06.23 | 07.07.23 | 21.07.23 |

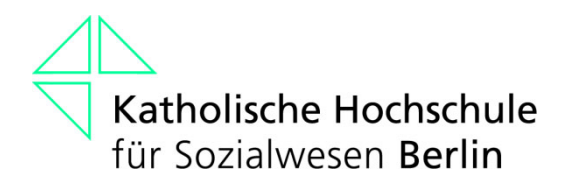

### **Open Campus**

- Open Campus ist das Campusmanagementsystem der Hochschule
- ein Programm, dass die Website, alle Datenbanken und alle Abläufe rund um Ihr Studium abbildet

#### **Einloggen in Open Campus**

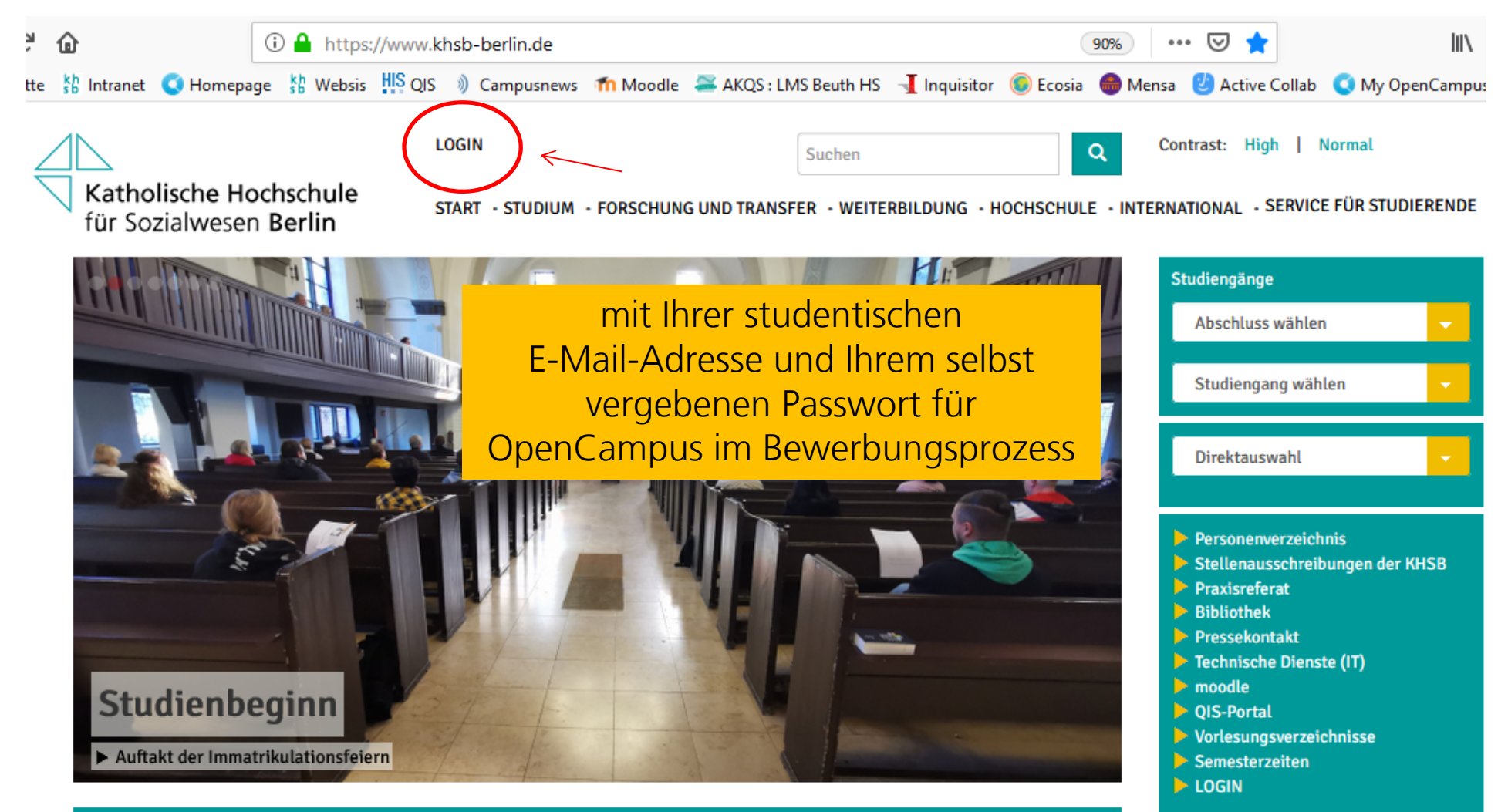

**MELDUNGEN - ALLE MELDUNGEN ANSEHEN -**

#### Das Open Campus-Menü

| 🔇 OpenCampus Menu                                     | 1 s  | tudent Stude        | ent                                                          |                                       |                                                          |                                                             |
|-------------------------------------------------------|------|---------------------|--------------------------------------------------------------|---------------------------------------|----------------------------------------------------------|-------------------------------------------------------------|
| Schwarzes Brett     E QIS                             |      | Katholi             | sche Hochschule                                              | Suchen<br>START - STUDIUM - FORSCHUNG | Q Contrast: High   Nor<br>UND TRANSFER - WEITERBILDUNG - | mal<br>HOCHSCHULE - INTERNATIONAL - SERVICE FÜR STUDIERENDE |
| Moodle Webex                                          |      | Stude               | ent Student                                                  |                                       |                                                          |                                                             |
| Praxisstellen<br>Datenbank                            | •    | A - cloba           | Developitor                                                  |                                       |                                                          |                                                             |
| Bibliotheksarbeitsplatz<br>Carrel buchen              | 0    | Ansicht             | Bearbeiten                                                   |                                       |                                                          | Chulont Chulont                                             |
| 🔛 Nachrichten 🖸                                       |      |                     |                                                              |                                       |                                                          | Student Student                                             |
| 🕀 Kurse buchen                                        |      |                     |                                                              |                                       |                                                          |                                                             |
| $\equiv$ Mein Stundenplan                             |      |                     |                                                              |                                       |                                                          |                                                             |
| 📃 Meine Kurse                                         |      |                     |                                                              |                                       |                                                          |                                                             |
| <ul> <li>Mein Fortschritt</li> <li>Anträge</li> </ul> | ÷    | ERZBISTUM<br>BERLIN | WELTOFFENE<br>HOCHSCHULEN<br>GEGEN FREMDEN-<br>FEINDLICHKEIT | Deutschland<br>STIPENDIUM             | Berlin Berlin                                            | AHPGS                                                       |
| https://www.khsb-berlin.de/de/ad                      | lmin |                     |                                                              |                                       |                                                          |                                                             |

#### **Das Schwarze Brett**

| 🔇 OpenCampus Menu                        | 1 s      | tudent Student                                                                      |                       |                                                                                                    |
|------------------------------------------|----------|-------------------------------------------------------------------------------------|-----------------------|----------------------------------------------------------------------------------------------------|
| E Schwarzes Brett                        |          | Katholische Hochschul                                                               | Such                  | en Contrast: High   Normal                                                                                                    |
| ≡ Moodle<br>≡ Webex                      |          | Schwarzes Bre                                                                       | tt                    |                                                                                                    |
| Praxisstellen<br>Datenbank               | 0        | Nutzen Sie das Schwarze Brett für Ihr                                               | re Biete - Suche - A  | nzeigen. Dazu einfach auf "Beitrag hinzufügen" klicken.                                                                                                    |
| Bibliotheksarbeitsplatz<br>Carrel buchen | 0        | Beitrag hinzufügen                                                                  |                       |                                                                                                    |
| 💟 Nachrichten 🗿                          |          | Titel                                                                               | Beitragsdatum         | Beitragstext                                                                                                    |
| (+) Kurse buchen                         |          | Studentische Mitarbeit in<br>praxisorientierter                                     | 21.10.2020 -<br>13:49 | Die Minor- Wissensgesellschaft GmbH sucht ab sofort eine/n studentische/n Mitarbeiter/in zur Unterstützung bei der<br>Weiterentwicklung des "Berliner Aktionsplans zur Einbeziehung ausländischer Roma". Der Zeitumpfang beträgt 15 h/ Woche und ist                                                                                  |
| $\equiv$ Mein Stundenplan                |          | Forschungseinrichtung gesucht                                                       |                       | zeitlich begrenzt bis zum 30.09.2021.                                                                                                    |
| 📃 Meine Kurse                            |          | Praktikum im Betreuten Wohnen<br>mit Migrantinnen                                   | 20.10.2020 -<br>10:48 | Der Wohnverbund für Migrantinnen im Zentrum ÜBERLEBEN sucht ab dem 01.01.2021 eine Praktikantin für mindestens fünf<br>Monate. Aufgabenfelder sind unter anderem die Mitgestaltung der Betreuung im Therapeutischen Wohnen und die Begleitung der                                                                                     |
| Mein Fortschritt                         |          |                                                                                     |                       | Klientinnen zu Behörden, Ärzten und Wohnungsbesichtigungen.                                                                                                    |
| Anträge                                  | _        | Ferienfreizeiten mit dem<br>Allgemeinen Behindertenverband<br>Land Brandenburg e.V. | 05.10.2020 -<br>09:38 | Als Landesverband gestalten und organisieren wir seit nunmehr 30 Jahren Erlebnisfreizeiten für Kinder und Jugendliche mit und<br>ohne Behinderung. Mit etwa 230 Kindern und Jugendlichen mit und ohne Behinderung im Alter zwischen 6 und 25 Jahren finden<br>zwei Feriendurchgänge am schönen Werbellinsee in der Schorfheide statt. |
| https://www.khsh-berlin.de/de/sc         | * hwarze | s-hrett                                                                             |                       | Kennzeichnend für unsere Erlebnisfreizeiten ist das ungezwungene Miteinander von Kindern, Jugendlichen und Betreuer*innen mit<br>unterschiedlichen Fähigkeiten und Talenten. Entsprechend dem Betreuungskonzept mit über 95 Betreuer*innen, darunter                                                                                  |

Dort können Informationen über Jobs, Gesuche und Angebote etc. eingestellt werden.

#### **Moodle und Webex**

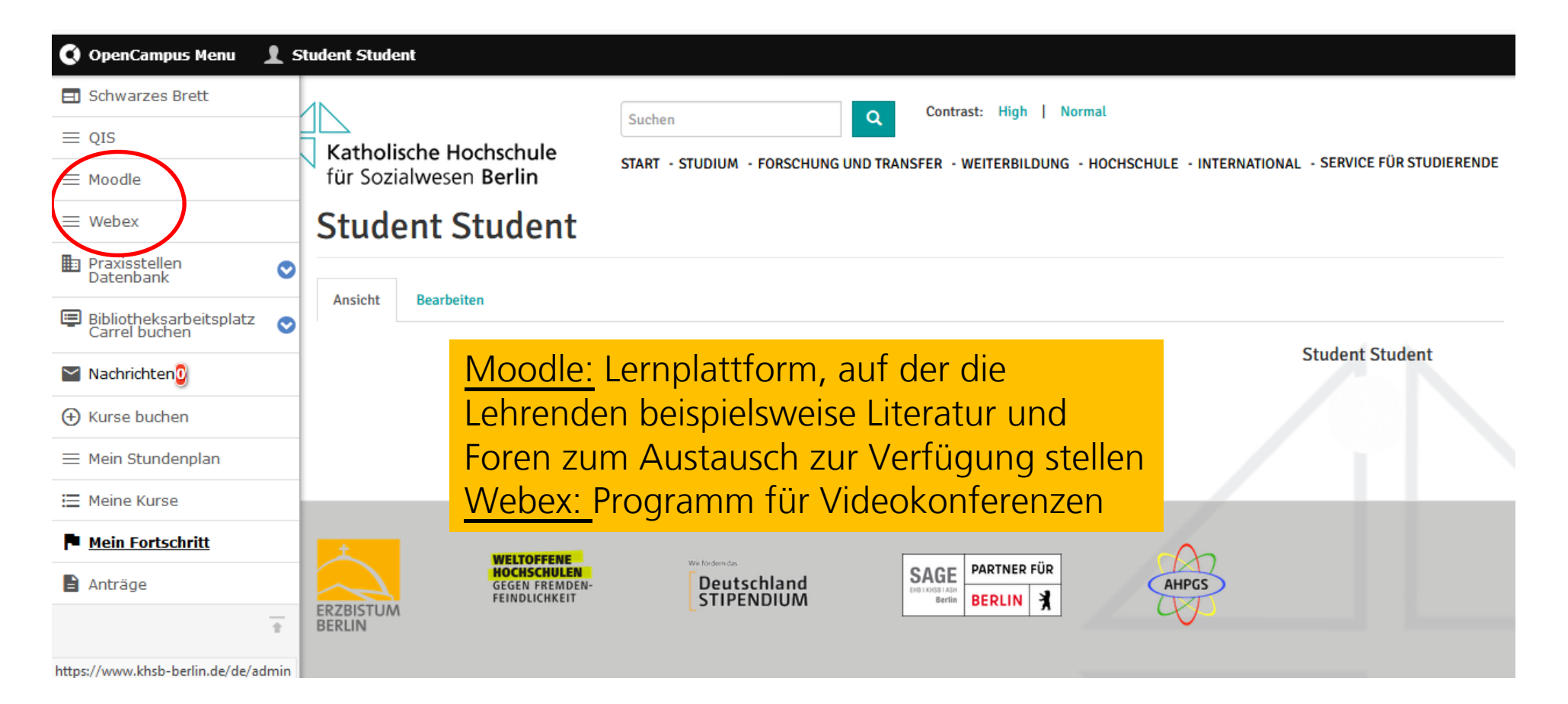

Hier öffnen sich neue Tabs in Ihrem Browser, sodass Sie sich dort entweder für Moodle oder Webex einloggen können. Beachten Sie: Der Menüpunkt QIS ist für Sie nicht relevant!

#### **Die Praxisstellen-Datenbank**

| 🔇 OpenCampus Menu 🔒 S                    | tudent Student                                    |                             |                                               |                                      |                                                                                   |                |            |
|------------------------------------------|---------------------------------------------------|-----------------------------|-----------------------------------------------|--------------------------------------|-----------------------------------------------------------------------------------|----------------|------------|
| Schwarzes Brett                          | Pravisstellen Dater                               | hank                        |                                               |                                      |                                                                                   |                |            |
| ≡ QIS                                    |                                                   | IDAIIK                      |                                               |                                      |                                                                                   |                |            |
| $\equiv$ Moodle                          | Eine neue Praxisstelle können Sie hier beantrage  | n.                          |                                               |                                      |                                                                                   |                |            |
| — w/-h                                   | Bitte prüfen Sie zuerst über die Suchfunktion, ob | die gewünschte Praxisstelle | bereits aufgelistet ist!                      |                                      |                                                                                   |                |            |
| = Webey                                  | Name der Praxisstelle                             | Ort oder PLZ                |                                               | Bundesland                           |                                                                                   |                |            |
| ■ Praxisstellen<br>Datenbank             |                                                   |                             |                                               | - Alle -                             | ~                                                                                 |                |            |
| Bibliotheksarbeitsplatz<br>Carrel buchen | Land                                              |                             | C                                             | Vergütung Eig                        | nung für folgende Studiengänge                                                    |                |            |
| 📉 Nachrichten 🛛                          |                                                   |                             | i.                                            | - Alle -                             | Alle -                                                                            |                |            |
|                                          | Träger                                            |                             |                                               | Tätigkeiten                          |                                                                                   |                |            |
| (+) Kurse buchen                         |                                                   |                             | S                                             | Choose some                          | options                                                                           |                |            |
| $\equiv$ Mein Stundenplan                | Arbeitsbereiche                                   |                             |                                               |                                      |                                                                                   |                |            |
| 🗮 Meine Kurse                            | Choose some options                               | Anwenden                    |                                               |                                      |                                                                                   |                |            |
| Mein Fortschritt                         | Hame der Einsatzstelle Straße                     | PLZ Ort                     | Tätigkeiten                                   |                                      | Arbeitsbereiche                                                                   | Ansprechperson | Na         |
| Anträge                                  | "Die Teupe" - Teupitzer Str. 35                   | 12059 Berlin                | Administration, Begle                         | itung im Alltag,                     | Behinderung/Beeinträchtigung,                                                     | Franziska      | GE         |
|                                          | Erstaufnahmewohnheim                              |                             | Beratung, Förderung<br>Freizeitpädagogik, Int | von Kindern,<br>erkulturelle Arbeit, | Beratung, Betreutes Wohnen, Förderung /<br>Beratung von Familien, Interkulturelle | Kühnemann      | Die<br>gGi |

Die Praxisstellen-Datenbank dient der Suche nach Praxisstellen. (vorrangig für Studierende der Bachelor-Vollzeitstudiengänge)

#### **Bibliotheksarbeitsplatz Carrel buchen**

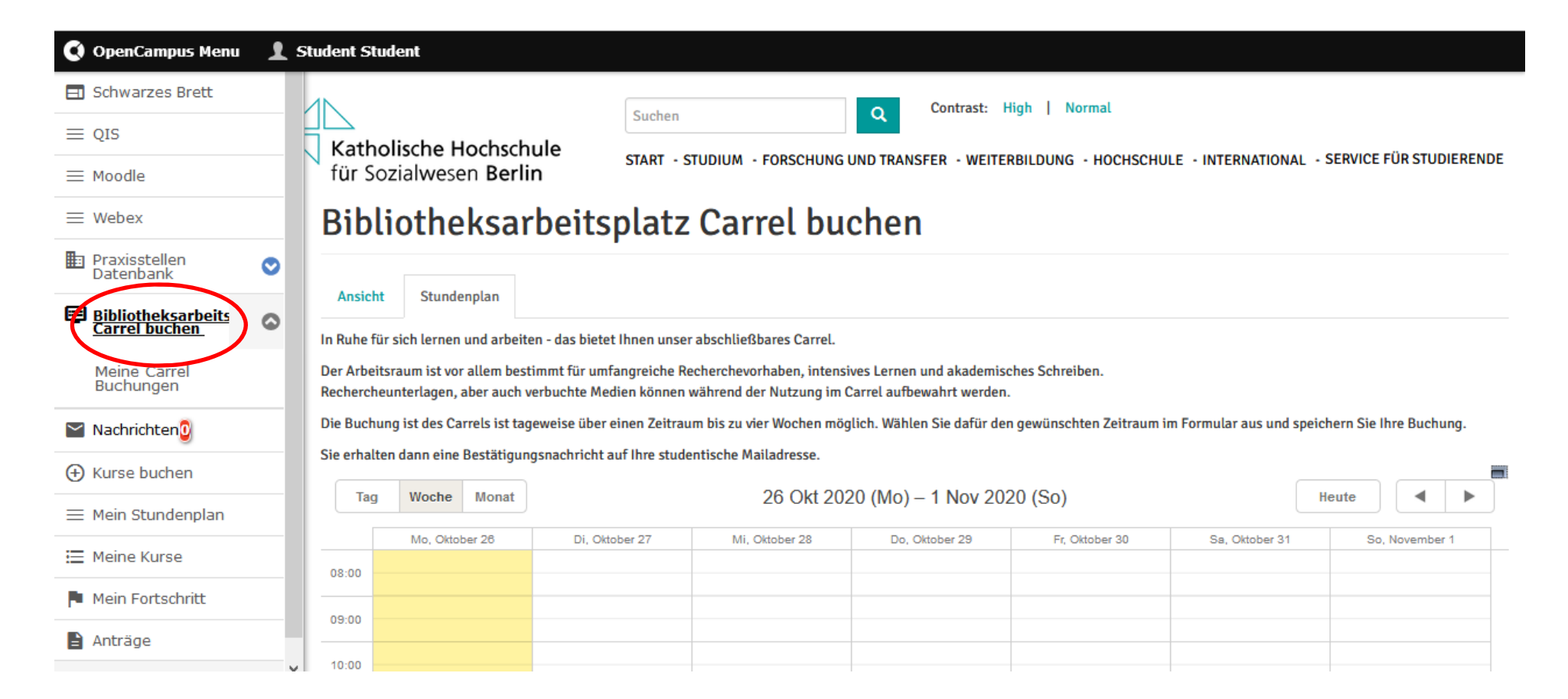

Unsere Bibliothek stellt Ihnen einen reservierbaren Arbeitsplatz zur Verfügung. Diesen können Sie hier buchen.

#### Lehrveranstaltungen (Kurse) buchen

| 🔇 OpenCampus Menu 👤                             |                                   |                                        |                             |               |   |
|-------------------------------------------------|-----------------------------------|----------------------------------------|-----------------------------|---------------|---|
| Schwarzes Brett                                 | Kursbuchung (Liste)               |                                        | (beispielhafte              | Darstellung)  |   |
| $\equiv$ Moodle                                 |                                   |                                        |                             |               |   |
| $\equiv$ Webex                                  |                                   |                                        |                             |               |   |
| <ul> <li>Praxisstellen<br/>Datenbank</li> </ul> | Sommersemester 2021               |                                        |                             |               | ~ |
| Bibliotheksarbeitsplatz<br>Carrel buchen        | Suchen                            |                                        |                             |               |   |
| Eingegangene<br>Nachrichten2                    |                                   |                                        |                             |               |   |
| • Kurse buchen                                  | M.A. Prāventive Soziale Arbeit: W | ahl des Wahlprofils (Erforderlich : 1) |                             |               |   |
| = Mein Stundenplan                              | Gesundheitsprävention ab SoSe 2   | 2021 Kurslaufzeit:-                    |                             | Kapazität:0/- |   |
| Ξ Meine Kurse                                   | Kriminal- und Gewaltprävention a  | Gesundheitspr                          | ävention ab                 | SoSe 2021     | L |
| 🏴 Mein Fortschritt                              |                                   |                                        |                             |               |   |
| Anträge                                         | GEBUCHT                           |                                        |                             |               |   |
| ÷                                               | 8 BUCHUNG ABGELEHNT               | You can book this course, but will be  | placed on the waiting list. |               |   |
|                                                 |                                   | Warteliste buchen                      |                             |               |   |
| Hier                                            | <sup>r</sup> werden zu gegebener  | Zeit alle Lehrveranst                  | altungen angez              | eigt,         |   |

die Sie buchen können.

Auf dem gleichen Weg können Sie sich auch innerhalb des

Buchungszeitraums wieder ausbuchen.

#### Meine Lehrveranstaltungen (Kurse)

| 🔇 OpenCampus Menu 🛛 👤                                          |                                                                                                    |             |
|----------------------------------------------------------------|----------------------------------------------------------------------------------------------------|-------------|
| Schwarzes Brett                                                | Kurclisto                                                                                                    |             |
| $\equiv$ Moodle                                                | Ruististe                                                                                                    |             |
| $\equiv$ Webex                                                 |                                                                                                    |             |
| <ul> <li>Praxisstellen<br/>Datenbank</li> </ul>                | Sommersemester 2021                                                                                                    |             |
| Bibliotheksarbeitsplatz<br>Carrel buchen                       | Start time (ascending)                                                                                                    | $\sim$      |
| ▲ Eingegangene<br>Nachrichten                                  | Suchen                                                                                                    |             |
| <ul> <li>↔ Kurse buchen</li> <li>⇒ Mein Stundenplan</li> </ul> | <ul> <li>03.1 LV Seminar Theoretische Grundlagen (08.04.2021 - 22.05.2021)</li> <li>(Ku</li> </ul>                                                  | ırsdetails) |
| Meine Kurse                                                    | <ul> <li>02.1 LV Seminar Theoretische Grundlagen (08.04.2021 - 03.07.2021)</li> <li>(Ku</li> </ul>                                                  | ırsdetails) |
| Anträge                                                        | Gr. 2: 02.2 LV Seminar Praxisfelder und Herausforderungen (09.04.2021 - 03.07.2021 ) (Ku                                                            | ırsdetails) |
| Ŷ                                                              | 01.2 LV Seminar Menschenrechtsbasierte Inklusion und gesellschaftliche Teilhabe aus der Perspektive politischer Ethik (09.04.2021 - 02.07.2021) (Ku | ırsdetails) |

#### tabellarische Übersicht all Ihrer gebuchten Lehrveranstaltungen

#### Mein Stundenplan

| 🔇 OpenCampus Menu 👤                      |          |               |              |                                                                                   |                                                                                           | (baicpialb                                                                            | ofto Dorct | ollung)   |  |
|------------------------------------------|----------|---------------|--------------|-----------------------------------------------------------------------------------|-------------------------------------------------------------------------------------------|---------------------------------------------------------------------------------------|------------|-----------|--|
| Schwarzes Brett                          | Show boo | kable courses |              |                                                                                   |                                                                                           | (beispiein                                                                            | arte Darsi | enung)    |  |
| $\equiv$ Moodle                          | Тад      | Woche Monat   | Year         | 26 Ap                                                                             | or 2021 – 2 Mai 202                                                                       | 21                                                                                    |            | Heute     |  |
| $\equiv$ Webex                           |          | Mo, April 28  | Di, April 27 | Mi, April 28                                                                      | Do, April 29                                                                              | Fr, April 30                                                                          | Sa, Mai 1  | So, Mai 2 |  |
| ■ Praxisstellen<br>Datenbank             | 8 00     |               |              | 09:20 42:00                                                                       | 09:20 42:00                                                                               | 09:20 42:00                                                                           |            |           |  |
| Bibliotheksarbeitsplatz<br>Carrel buchen | 9 00     |               |              | 01.2 LV Seminar<br>Menschenrechtsbasierte<br>Inklusion und                        | 02.1 LV Seminar<br>Theoretische Grundlagen<br>Dozent: Serafina Morrin<br>Stondort: Online | 03.1 LV Seminar<br>Theoretische Grundlagen<br>Dozent: Ralf Quindel  <br>Vore Höhelein |            |           |  |
| ▲ Eingegangene<br>Nachrichten            | 10 00    |               |              | aus der Perspektive<br>politischer Ethik<br>Dozent: Tim Reiss<br>Standort: Opline | Standort, Online                                                                          | Standort: Online                                                                      |            |           |  |
| Kurse buchen                             | 11 00    |               |              | Standort. Online                                                                  |                                                                                           |                                                                                       |            |           |  |
| ≢ <u>Mein Stundenplan</u>                | 12 00    |               |              |                                                                                   |                                                                                           |                                                                                       |            |           |  |
|                                          | 13 00    |               |              | 13:00 - 16:30<br>03.1 LV Seminar<br>Theoretische Grundlagen                       | 13:00 - 16:30<br>Gr. 2: 02.2 LV Seminar<br>Praxisfelder und                               | 13:00 - 16:30<br>01.1 LV Seminar Soziale<br>Veränderungsprozesse                      |            |           |  |
| Mein Fortschritt                         | 14 00    |               |              | Dozent: Ralf Quindel  <br>Vera Hähnlein<br>Standort: Online                       | Herausforderungen -<br>02.2 LV Seminar<br>Praxisfelder und                                | im Kontext von Bildung<br>und Beratung<br>Dozent: Julia Hertlein                      |            |           |  |
| Anträge                                  | 15 00    |               |              |                                                                                   | Herausforderungen<br>Standort: Online                                                     | Standort: Online                                                                      |            |           |  |
| ÷                                        | 16 00    |               |              |                                                                                   |                                                                                           |                                                                                       |            |           |  |
|                                          | 17 00    |               |              |                                                                                   |                                                                                           |                                                                                       |            |           |  |

Hier können Sie all Ihre Lehrveranstaltungen einsehen, in die Sie eingebucht sind oder die Sie gewählt haben.

## **Mein Fortschritt**

| 🔇 OpenCampus Menu                        | l | Student Student                     |                                                                                                    |
|------------------------------------------|---|-------------------------------------|----------------------------------------------------------------------------------------------------|
| Schwarzes Brett                          |   |                                     | Suchar Contrast: High Normal                                                                                    |
| $\equiv$ QIS                             |   | Katholische Hochschule              |                                                                                                    |
| $\equiv$ Moodle                          |   | für Sozialwesen Berlin              | START - STUDIUM - FORSCHUNG UND TRANSFER - WEITERBILDUNG - HOCHSCHULE - INTERNATIONAL - SERVICE FUR STUDIERENDE |
| $\equiv$ Webex                           |   | Mein Fortschritt                    |                                                                                                    |
| Praxisstellen<br>Datenbank               | 0 |                                     |                                                                                                    |
| Bibliotheksarbeitsplatz<br>Carrel buchen | 0 | + Meine Bewerbungen                 |                                                                                                    |
| 📉 Nachrichten 🛛                          |   | + Verwaltung und Finanzen           |                                                                                                    |
| (+) Kurse buchen                         |   |                                     |                                                                                                    |
| $\equiv$ Mein Stundenplan                |   | +   M.A. Bildung und Beratung in So | zialer Arbeit und Pädagogik ab SoSe 2021                                                                        |
| 🗮 Meine Kurse                            |   |                                     |                                                                                                    |
| Mein Fortschritt                         |   |                                     |                                                                                                    |
| 🖹 Anträge                                |   |                                     |                                                                                                    |

Komplette Dokumentation aller Vorgänge der Studienverwaltung und Ihres Studienverlaufes

| 🔇 OpenCampus Menu 🔒        | Student Student                                   |                                    |          |
|----------------------------|---------------------------------------------------|------------------------------------|----------|
| Schwarzes Brett            | Mein Fortschritt                                  | (beispielhafte Darstellung         |          |
| $\equiv$ QIS               |                                                   | aus einem anderen Studiengang)     |          |
| $\equiv$ Moodle            |                                                   |                                    |          |
| $\equiv$ Webex             | - BA Heilpädagogik ab WiSe 2019/20                |                                    |          |
| Praxisstellen<br>Datenbank | Alles aufklappen                                  |                                    |          |
| Bibliotheksarbeitsplatz    |                                                   | Dokumente                          | Aktionen |
|                            | 🔻 🖻 🛛 BA Heilpädagogik ab WiSe 2019/20            | ECTS: GPA:                         |          |
| Nachrichten 0              | 🕨 📄 🛛 M01 Zielgruppen, Lebenslagen und Teilhabebe | reiche ECTS: 10 Note:              |          |
| Hurse buchen               | M02 Historische und theoretische Grundlagen       | der Heilpädagogik ECTS: 10 Note:   |          |
| $\equiv$ Mein Stundenplan  | ₩03 Handlungstheorien und Methoden der He         | ilpädagogik I ECTS: 5 Note: 3.00   |          |
| 📃 Meine Kurse              | 03. LV Seminar Einführung in die Handlung         | astheorien und Methoden            |          |
| Mein Fortschritt           | Profungsleistung Modul 03                         |                                    |          |
| Anträge                    | M04 Philosophisch-theologische Grundlagen d       | ler Heilpädagogik I ECTS: 10 Note: |          |

Bereits absolvierte Lehrveranstaltungen und Prüfungsleistungen werden hier mit einem grünen Haken gekennzeichnet. Gleichzeitig sehen Sie hier auch Ihre Noten in den einzelnen Modulen.

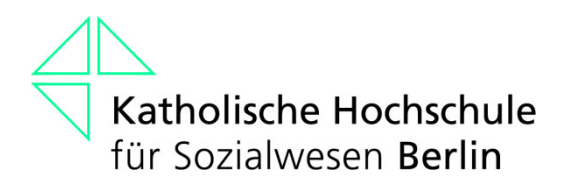

#### **Open Campus – Testen Sie bitte...**

1. Kann ich mich einloggen?

2. Erhalte ich Mails?

#### Passwort anfordern

| O A https://www.khsb-be                                                                                          | n.de/de/user/password                                                                                                    | \$                      |
|----------------------------------------------------------------------------------------------------|----------------------------------------------------------------------------------------------------|-------------------------|
| ver                                                                                                    |                                                                                                    |                         |
| Katholische Hochschule<br>für Sozialwesen Berlin                                                                 | LOGIN OPENCAMPUS Suchen START - STUDIUM - FORSCHUNG UND TRANSFER - WEITERBILDUNG - HOCH Benutzerkonto > Neues Passwort anfordern | Contrast: High   Normal |
| Benutzerkonto                                                                                                    |                                                                                                    |                         |
| -Mail *                                                                                                    |                                                                                                    |                         |
| САРТСНА                                                                                                    |                                                                                                    |                         |
| Diese Sicherheitsfrage überprüft, ob Sie ein mens<br>Ich bin kein Roboter.<br>Datenschutzerklärung - Nutzungsber | ilicher Besucher sind und verhindert automatisches Spamming.<br>PTCHA<br>ngungen                                                 |                         |
| Neues Passwort per E-Mail zuschicken                                                                             |                                                                                                    |                         |

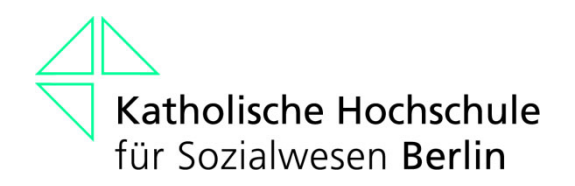

### Bei generellen Fragen zu Open Campus

campusmanagement@khsb-berlin.de

Frau Isabelle Azrak

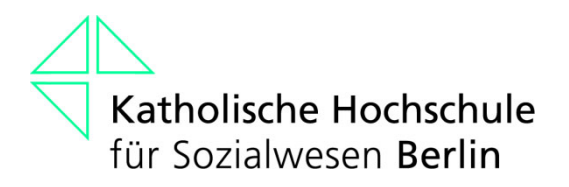

## **Eintragung auf Moodle**

Bitte tragen Sie sich ebenfalls in all Ihre Lehrveranstaltungen bei Moodle ein. Das Passwort hierfür hatten Sie von der EDV per E-Mail zugesandt bekommen.

Sollte der Zugang zu den Lehrveranstaltungen bei Moodle mit einem Passwort geschützt sein, erhalten Sie dieses von den Lehrenden.

| Katholische Hochschule<br>für Sozialwesen Berlin SERVICE FÜR STUDIERENDE - BESCHÄFTIGTE |  |
|-----------------------------------------------------------------------------------------|--|
|                                                                                         |  |
| Aktuelle Hinweise für Studierende                                                       |  |
| Ansicht Bearbeiten Änderung und Informationen zu<br>Lehrveranstaltungen                 |  |
| Herzlich Willkommen an der KHSB                                                         |  |
| ÄNDERUNGEN UND INFORMATIONEN ZU Vorlesungsverzeichnisse                                 |  |
| Semesterzeiten                                                                          |  |
| Änderi Organisatorisches zum Studienverlauf nen zu Lehrveranstaltungen                  |  |
| Beratung rund ums Studium                                                               |  |
| Werkstätten und technische Dienste                                                      |  |
| Ordnungen und Formulare zum<br>Studienverlauf                                           |  |

#### STUDIEN- UND PRÜFUNGSANGELEGENHEITEN

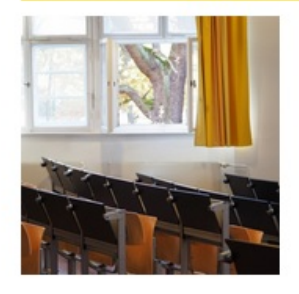

#### Vorlesungsverzeichnis Sommersemester 2022

#### 30.Mär.2022

Bitte beachten Sie bei Ihrer Semesterplanung, in welchem Sprachseminar Sie eingeteilt sind (siehe Open Campus)! Die Einschreibung in die Seminare der 2. Semester ist ab dem 21.02.22 über OpenCampus möglich. Die Einschreibung in die Seminare der 6. Semester über websis ist bereits ab dem 14.02.22 möglich.Die Einschreibung der Vollzeitstudiengänge endet für alle Semester am 13.03.2022.Für die M...

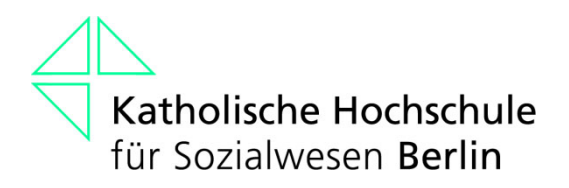

# Wir wünschen Ihnen viel Erfolg bei Ihrem Studium!